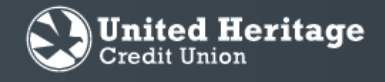

## New Account Quick Start Guide

| 1. Enter uhcu.org in your browser.                                                                                                    | ←  | $\rightarrow$       | C         | https:/                                                                                                 | /www.u                                                                                                    | ihcu.org                                    |          |
|----------------------------------------------------------------------------------------------------|----|---------------------|-----------|----------------------------------------------------------------------------------------------------|----------------------------------------------------------------------------------------------------|---------------------------------------------|----------|
| 2. Select the Sign In option at the top of the page then select the "New Account" button.                                                                                                    |    |                     | We<br>For | elcome Back<br>Username<br>Password<br>Account Sign In<br>got password?<br>got username?<br>New Account | Sign In                                                                                                    |                                             |          |
| <ul> <li>3. Enter your information on the Online Banking<br/>Enrollment screen.</li> <li>Tip: Your <u>member number</u> is the 6 digit number with<br/>your full account number. For example:<br/>881000[123456]7</li> <li>Once you complete this form, select "Continue".</li> </ul> | in |                     |           | December 1                                                                                              | Electricage<br>ion<br>Lat Name (of bounders mane)<br>tocal foculty humber:<br>tequested Username<br>anonota accoss different entering in<br>tocals account accoss different entering in<br>terms accoss different entering in<br>the present difference that the space.<br>Each to page | ©<br>mouses and<br>mouse a poor<br>Continue |          |
| Note: If the Username you have selected is not<br>available, you'll be notified and able to try a different<br>Username.                                                                                                    | t  | Onl<br>Requ<br>test | Ine Ba    | anking Enrollme<br>select a different Username and<br>name:                                             | nt<br>ty again.                                                                                                    | Back to login                               | Continue |

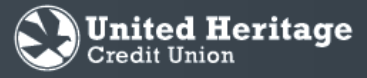

## New Account Quick Start Guide

4. Once the correct information has been entered, a **Congratulations** screen will display your requested username.

5. Click Continue to retrieve a Secure Access Code and log in to Online Banking.

## ⊘ Congratulations!

You have successfully enrolled in online banking.

Your Username is:

Make sure to save it in a secure location. You will need it to access your account in the future.

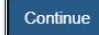

6. Select the preferred contact method by which you wish to receive your Secure Access Code and select "Submit."

Note: This will appear the first time you sign in to the new Online Banking on each computer you use (or every time you sign in if you have certain security settings in place on your browser).

If you need to update your contact information in order to receive the Secure Access Code, please call 512.435.4545 during business hours.

| United Heritage<br>Credit Union |  |  |  |  |  |  |
|---------------------------------|--|--|--|--|--|--|
| Please select a target:         |  |  |  |  |  |  |
| I have a Secure Access Code     |  |  |  |  |  |  |
| SMS : (***) *** - 2559          |  |  |  |  |  |  |
| Phone to : (***) *** - 2559     |  |  |  |  |  |  |
| Phone to : (***) *** - 7539     |  |  |  |  |  |  |
| SMS : (***) *** - 7539          |  |  |  |  |  |  |
| Back                            |  |  |  |  |  |  |

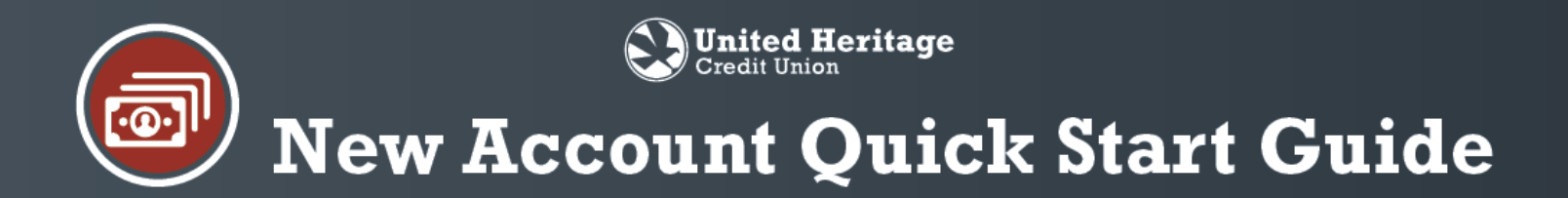

7. Enter the Secure Access Code that you received via phone call or text message. Select "Submit."

8. Review the contact information on your Online Banking profile. If everything is correct, select "Submit Profile". If anything is incorrect, please call 512.435.4545 during business hours.

9. Review Password requirements, enter a Password and select "Submit."

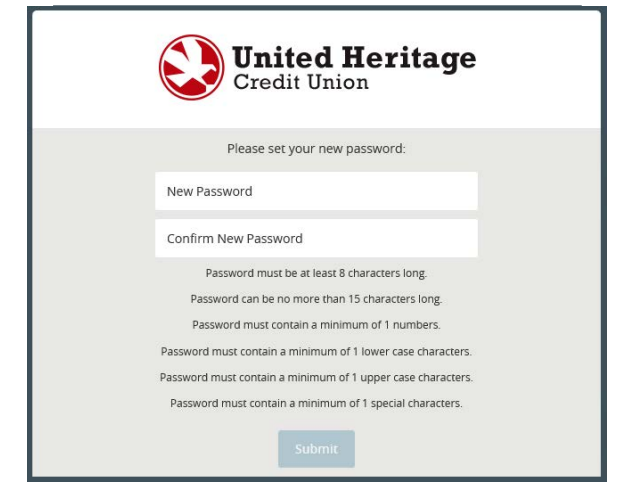

United Heritage Credit Union

Back

United Heritage Credit Union

Middle Name

Suffix

ZIP \*

Work Phone

Back to Login

Please contact us if any information displayed here is incorrect
Prefix First Name \* Mide

State \*

Enter your Secure Access Code

Secure Access Code

Prefix
U
Last Name \*

Email Address \*

Address 1

Address 2

Country \*

City \*

Phone Country \*

Home Phone \*

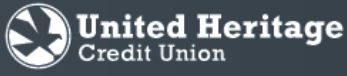

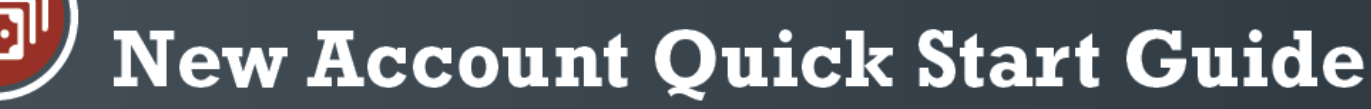

10. The Terms and Conditions of United Heritage Online Banking will then be displayed. To continue, select "I Accept" at the bottom of the page.

| United Heritage Credit Union Online Access Agreement and Disclosure Statement.                                                                                                    |                                                                                                    |                                                                                                    |  |  |  |  |  |
|----------------------------------------------------------------------------------------------------|----------------------------------------------------------------------------------------------------|----------------------------------------------------------------------------------------------------|--|--|--|--|--|
| g account(s) on the internet, internet enable qualify<br>ants you have with us or any other services you obt                                                                                                    | ying account(s), access account information over the internet, or transfer funds between qualifying<br>stain from us. You must also follow all of our instructions and procedures applicable to the services                                                                                                    | nternet-enabled<br>covered by this                                                                                                    |  |  |  |  |  |
|                                                                                                    |                                                                                                    |                                                                                                    |  |  |  |  |  |
| the former larving services subject to the terms of the<br>polenes, in accordance with an or locarity processare, to<br>way to a sobalin information and perform transactions<br>are based electronic device<br>formed large or Deline Banking service<br>household use<br>y other means of access to our Online Banking service<br>to be means of access to our Deline Banking service<br>to be means of access to our Deline Banking service<br>to be means of access to our Deline Banking service<br>to be means of access to our Deline Banking service<br>to be means of access to our Deline Banking service<br>to be the means of access to our Deline Banking service<br>to be the means of access to our Deline Banking service<br>to be the means of access to banking service<br>to be the terms of access to banking service<br>to be the terms of access to banking service<br>to be the terms of access to banking service<br>to be the terms of access to banking service<br>to banking the terms of access to banking service<br>to banking the terms of access to banking service<br>to banking the terms of access to banking service<br>to banking the terms of access to banking service<br>to banking the terms of access to banking service<br>to banking terms of access to banking service<br>to banking terms of access to banking service<br>to banking terms of access to banking service<br>to banking terms of access to banking service<br>to banking terms of access to banking service<br>terms of access to banking terms of access to banking service<br>terms of access to banking terms of access to banking terms of terms of access to banking terms of access to banking terms of access to banking terms of access to banking terms of access to banking terms of access to banking terms of access to banking terms of access to banking terms of access terms of access to banking terms of access to banking terms of access terms of access terms of access terms of access terms of access terms of access terms of access terms of access terms of access terms of access terms of access terms of access terms of access terms of access t | יים או איר אייר אייר אייר אייר אייר אייר אי                                                                                                    | and/or other means                                                                                                    |  |  |  |  |  |
| ovide for you or access codes you establish using th<br>a attempt to limit that person's authority. Additional                                                                                                    | the parameters acceptable to us. Neep them confidential to prevent unauthorized use or loss to you<br>alsy, that person will have full access to any other of your accounts which are accessed by those acc                                                                                                    | r accounts. Anyona<br>ess codes, even if                                                                                                    |  |  |  |  |  |
| mail requesting your access codes. If you are contai                                                                                                    | acced by anyone requesting this information, please contact us immediately at our phone number :                                                                                                    | hown in the                                                                                                    |  |  |  |  |  |
| sect your personal identification information, such a<br>eat personal information with the same level of care<br>ne Banking sentce.                                                                                                    | as your driver's license, Social Security number, or tax identification number. This information by its<br>re that you would for your account information. You should also prosect and secure all information<br>the security of the security of t | elf or together with<br>and data stored in                                                                                                    |  |  |  |  |  |
| dual or sole proprietor, you are the only customer u                                                                                                    | under this agreement. However, any of the accounts to which you have access through our Online I                                                                                                    | lanking service                                                                                                    |  |  |  |  |  |
| nust be a named owner/obligor on the account in o                                                                                                    | sur records for it to qualify. You agree to provide us with any authority we require before we permi                                                                                                    | access to any                                                                                                    |  |  |  |  |  |
| nice. These instructions are part of this agreement.                                                                                                    | t.                                                                                                    |                                                                                                    |  |  |  |  |  |
| person exceeds your authority), can instruct us to pr                                                                                                    | perform the following transactions.                                                                                                    |                                                                                                    |  |  |  |  |  |
|                                                                                                    |                                                                                                    |                                                                                                    |  |  |  |  |  |
| ecurring fund transfers in accordance with the requ                                                                                                    | pants you make for us to do so. We will only allow preauthorized recurring fund transfers that do n                                                                                                    | tivary in amount.                                                                                                    |  |  |  |  |  |
| a faite first in some the second first second second                                                                                                    |                                                                                                    |                                                                                                    |  |  |  |  |  |
|                                                                                                    |                                                                                                    |                                                                                                    |  |  |  |  |  |
| I Do Not Accept                                                                                                    | l Accept                                                                                                    |                                                                                                    |  |  |  |  |  |
|                                                                                                    |                                                                                                    | In process of the same is a same is a same |  |  |  |  |  |

11. Select "Register Device" so that you will not be required to enter a Secure Access Code again (unless you have certain security settings in place on your browser or are using a public computer). If you do not register your device, you will need a Secure AccessCode with each log in.

Note: If you are using a shared or public computer, selecting "Register Device" is not recommended.

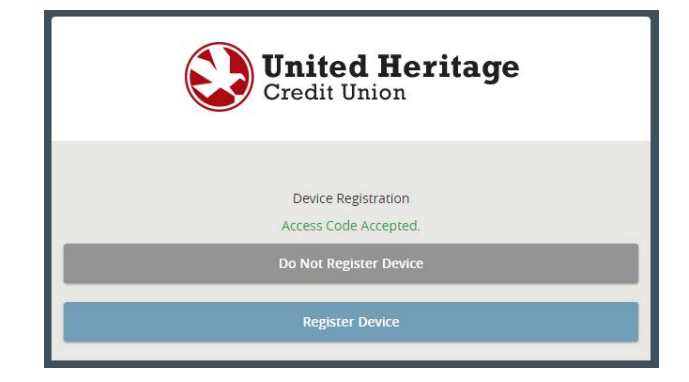

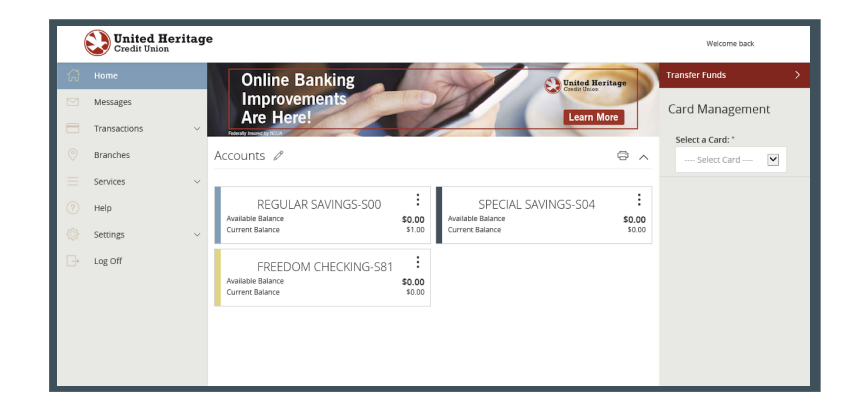

12. After successfully setting your Password, you are taken to the Accounts page within Online Banking.